-3·8-

Campus Virtual

## Manual de Acceso al Campus Virtual

Para tener acceso al campus virtual, solo se requiere de un navegador de Internet y acceder al siguiente URL:

## http://(servidor):(puerto)/CampusVirtual/login\_formaLogin.action

Se activará la ventana de la figura 1, desde donde el usuario (académico, personal administrativo o alumno) podrá enviar su login y password para acceder al Campus Virtual de acuerdo a su perfil.

| onidad sonna |                                  |  |
|--------------|----------------------------------|--|
|              | -3.6-                            |  |
|              | •                                |  |
|              |                                  |  |
|              | Inicio de sesión                 |  |
|              |                                  |  |
|              | Usuario:                         |  |
|              | Cantanan                         |  |
|              | Contrasena:                      |  |
|              | Iniciar sesión                   |  |
|              |                                  |  |
|              | ¿No tienes cuenta?, Registrate!. |  |
|              | ¿Olvidaste tu contraseña?        |  |
|              |                                  |  |

Figura 1. Ventana de acceso al Campus Virtual.

Para los alumnos que aún no han recibido una cuenta de acceso, podrán generar una haciendo clic sobre el enlace "¿No tienes cuenta?, Regístrate", tal y como se muestra en la figura 2.

|                                                     |                                            |         | Oa       |
|-----------------------------------------------------|--------------------------------------------|---------|----------|
| Norte a lisero<br>ilversidad Autónoma Metropolitana |                                            | Campus  | Virtual  |
| Unidad Lerma                                        |                                            | campeus | 2 titutt |
|                                                     |                                            |         |          |
|                                                     | •                                          |         |          |
|                                                     | 2.12 (2.17 (2.17))                         |         |          |
|                                                     | Inicio de sesión                           |         |          |
|                                                     | Usuario:                                   |         |          |
|                                                     | Contraseña:                                |         |          |
|                                                     | Iniciar sesión                             |         |          |
|                                                     | ¿No tienes cuenta?, Registrate!.           |         |          |
|                                                     | ¿Olvidaste tu contraseña?                  |         |          |
|                                                     |                                            |         |          |
|                                                     |                                            |         |          |
|                                                     | Iniversidad Autónoma Metropolitana - Lerma |         |          |

Figura 2. Enlace para el registro de un alumno en el Campus Virtual.

Posteriormente se activará una ventana desde donde el alumno podrá especificar sus datos personales. La forma de captura se muestra en la figura 3.

|                                                         |                                | •                           |                       |                                      |
|---------------------------------------------------------|--------------------------------|-----------------------------|-----------------------|--------------------------------------|
|                                                         |                                | * Datos obligatorios        |                       |                                      |
|                                                         |                                | DATOS PERSONALES            |                       |                                      |
|                                                         |                                |                             |                       |                                      |
| Matricula: 0                                            |                                |                             |                       |                                      |
| * Apellido paterno:                                     | * Apellido mate                | rno:                        | * Nombre(s):          | _                                    |
| * Correo electrónico:                                   | *                              | Correo electrónico alterno: |                       |                                      |
| * Sexo: FEMENINO -                                      |                                |                             |                       |                                      |
| * Estado Civil: SOLTERO(A)                              | •                              |                             |                       |                                      |
| * Fecha de Nacimiento: 08/10/2                          | 015                            |                             |                       |                                      |
| * Lugar de Nacimiento:                                  | <b>•</b>                       | Estado:                     | 👻 ( Solo para alumno: | s mexicanos )                        |
| * Nacionalidad:                                         | •                              |                             |                       |                                      |
| RFC: Ej                                                 | emplo: AAAA810215Z18           |                             |                       |                                      |
| * CURP:                                                 | Ejemplo: AAAA10215AAAAAA01     |                             |                       |                                      |
| * Teléfono: (Clave del país) MB<br>guiones).            | EXICO (+52)                    |                             | (Teléfono) O          | Ejemplo: 56431291 (solo números, sin |
| 100 million (100 million (100 million)                  | Ejemplo: 5556431291 (solo ni   | ímeros, sin guiones).       |                       |                                      |
| * Teléfono Celular: 044                                 |                                |                             |                       |                                      |
| * Telèfono Celular: 044<br>* Licenciatura: LICENCIATURA | EN INGENIERÍA EN RECURSOS HÍDR | icos 🚽                      |                       |                                      |

Figura 3. Ventana de acceso para el registro de un nuevo alumno en el Campus Virtual.

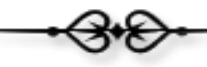

Si los campos obligatorios de la forma de captura no son especificados al enviar la solicitud, se le informará al alumno que debe especificarlos para poder procesar correctamente su registro, figura 4.

| Calabeta deve<br>Universidad Autónoma Metropolitana<br>Unidad Lerma |                                 | Cam         | pus Virtual  |
|---------------------------------------------------------------------|---------------------------------|-------------|--------------|
|                                                                     |                                 |             |              |
|                                                                     | •                               |             |              |
|                                                                     | * Datos obligatorios            |             |              |
|                                                                     | DATOS PERSONAL                  | ES          |              |
| Matricula:                                                          |                                 |             |              |
| * Apellido paterno:                                                 | obligatorio * Apellido materno: | obligatorio | * Nombre(s): |
| * Correo electrónico:                                               | obligatorio * Correo electróni  | co alterno: |              |
| * Sexo: FEMENINO 👻                                                  |                                 |             |              |
| * Estado Civil: SOLTERO(A)                                          | -                               |             |              |

Figura 4. Validación de la forma de registro.

Una vez que el alumno especifique todos sus datos, la aplicación le reportará su cuenta de acceso al Campus Virtual y también lo enviará a su correo electrónico. La figura 5 muestra un ejemplo de la respuesta generada por la aplicación.

| Aplicación para la<br>Autónoma Metropolitana<br>Unidad Lerma<br>Campus Virtual                                                |
|----------------------------------------------------------------------------------------------------|
|                                                                                                    |
| Tu registro ha sido procesado                                                                                                 |
| JUAN IGNACIO SALAZAR RAMÍREZ, tu nueva clave de acceso es:                                                                    |
| login: 234568<br>password: 234568-0                                                                                           |
| Te invitamos a revises tu correo:                                                                                             |
| 234568@correo.ler.uam.mx                                                                                                    |
| ya que te enviamos tu cuenta de acceso vía email.                                                                             |
| En el caso de existir alguna problema con el registro escribenos al correo a la dirección:<br>campusvirtual@correo.ler.uam.mx |
| Cerrar                                                                                                    |
| + 3• S+                                                                                                    |
| Universidad Autónoma Metropolitana - Lerma                                                                                    |

Figura 5. Ventana con la respuesta generada por el registro de un alumno.

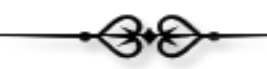

Si algún usuario (alumnos, académicos y empleados) registrado en el Campus Virtual, olvida su cuenta de acceso (login/password), puede hacer clic en el enlace "¿Olvidaste tu contraseña?", para que la aplicación le envíe vía email su cuenta de acceso, figura 6.

|     | •3•6•                                                            |      |  |
|-----|------------------------------------------------------------------|------|--|
|     | •                                                                |      |  |
|     | Inicio de sesión                                                 |      |  |
|     | Usuario:                                                         |      |  |
| Con | traseña:                                                         |      |  |
|     | Iniciar sesión                                                   |      |  |
|     | <u>¿No tienes cuenta?, Registra</u><br>¿Olvidaste tu contraseña? | tel. |  |

Figura 6. Ventana para la solicitud del envío de la cuenta de acceso al Campus Virtual

Se activará una forma de captura, desde donde el usuario deberá especificar la matrícula en el caso de un alumno, y el número económico en el caso de un académico o empleado, tal y como se muestra en la figura 7.

| Cana bertar a terro<br>Universidad Autónoma Metropolitana<br>Unidad Lerma |                                                                         | Campus Virtual                            |
|---------------------------------------------------------------------------|-------------------------------------------------------------------------|-------------------------------------------|
|                                                                           |                                                                         |                                           |
|                                                                           | •                                                                       |                                           |
|                                                                           | Escribe tu matrícula                                                    |                                           |
|                                                                           | Tu cuenta de acceso se enviará a la cuenta de correo configurada du     | rante el registro.                        |
|                                                                           | Matricula o No. Económico: 23174                                        |                                           |
|                                                                           | Enviar Registro                                                         |                                           |
|                                                                           |                                                                         |                                           |
|                                                                           | Universidad Autónoma Metropolitana - Lerma                              |                                           |
| Av. de las Garzas No. 10,                                                 | , Col. El Panteón Lerma de Villada, Municipio de Lerma, Estado de Méxic | o, C.P. 52005, Teléfonos: 01 728 282 7002 |

Figura 7. Ventana de la forma de captura para la solicitud del envío de una cuenta de acceso.

Si la matricula o el número económico especificado en la forma de captura de la figura 7, se localiza registrado en el Campus Virtual, se enviará al usuario la respuesta que se muestra en la figura 8.

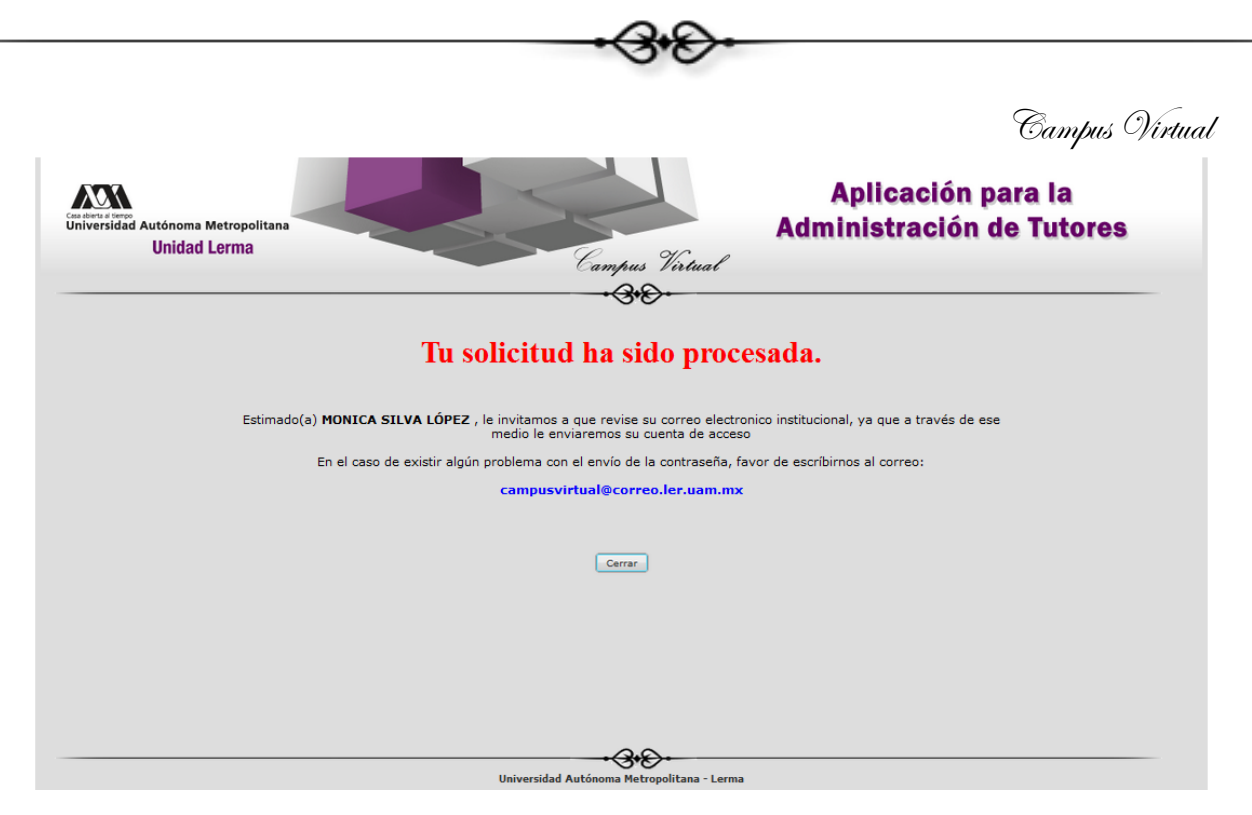

Figura 8. Ventana con la respuesta de una solicitud de envío de cuenta de acceso.

Una vez que el usuario tenga su cuenta de acceso al campus virtual (login y password), deberá nuevamente ingresar a la forma de captura de login y password para ingresar al Campus Virtual, figura 9.

| Universidad Autónoma Metropolitana<br>Unidad Lerma | Campus | Virtual |
|----------------------------------------------------|--------|---------|
|                                                    |        |         |
| •                                                  |        |         |
|                                                    |        |         |
| Inicio de sesion                                   |        |         |
| Usuario: 23174                                     |        |         |
| Contraseña: •••••••                                |        |         |
| Iniciar sesión                                     |        |         |
| ¿No tienes cuenta?, Registratel.                   |        |         |
| <u>¿Olvidaste tu contraseña?</u>                   |        |         |
|                                                    |        |         |
| 20                                                 |        |         |
| → → → → → → → → → → → → → → → → → → →              |        |         |

Figura 9. Ventana de acceso al campus virtual.

Si la cuenta de acceso no coincide con ninguna registrada en el Campus Virtual, la aplicación enviará un mensaje indicando el error, figura 10.

| Enter and Autónoma Metropolitana              |
|-----------------------------------------------|
| Unidad Lerma                                  |
|                                               |
| -73.6×-                                       |
| No existe un usuario con esa cuenta de acceso |
|                                               |
| Inicio de sesión                              |
|                                               |
| Usuario:                                      |
| Contraseña:                                   |
| Iniciar sesión                                |
|                                               |
| <u>¿No tienes cuenta?, Registrate!.</u>       |
| <u>¿Olvidaste tu contraseña?</u>              |
|                                               |
|                                               |
|                                               |
| Universidad Autónoma Metropolitana - Lerma    |

Figura 10. Mensaje de error de acceso al Campus Virtual.

Una vez que el usuario pueda acceder al Campus Virtual con su cuenta de acceso, tendrá un menú de funciones de acuerdo a su perfil de usuario. En la figura 11 se muestra el menú de acceso de un alumno.

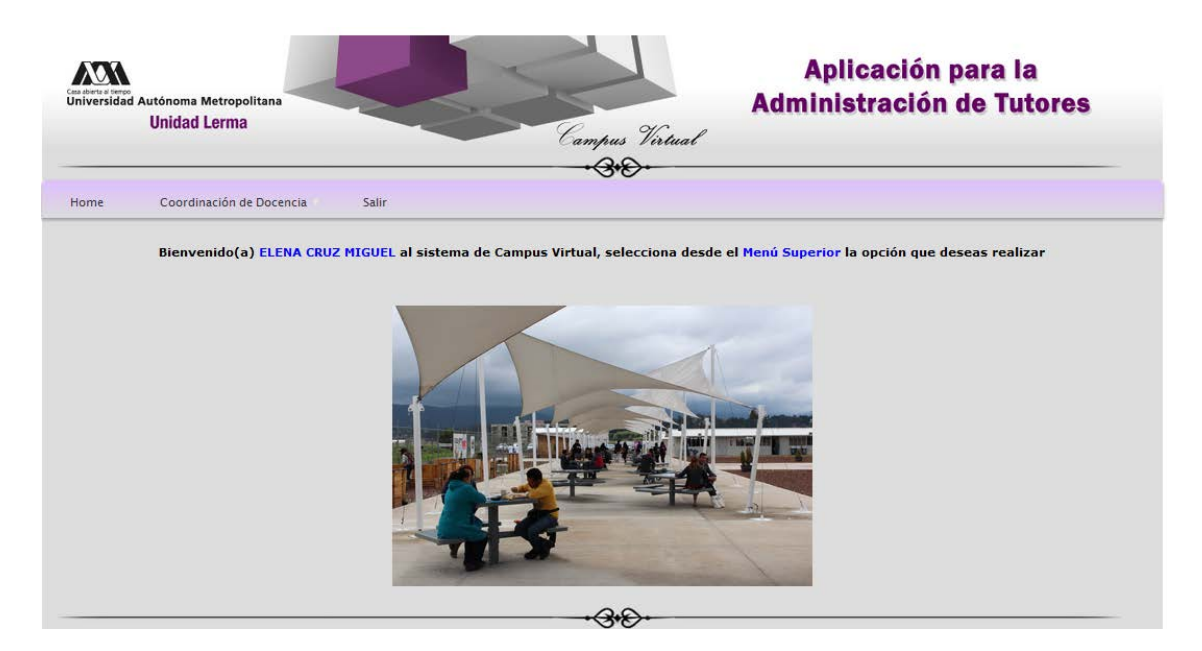

Figura 11. Ventana con el menu de opciones de un alumno.

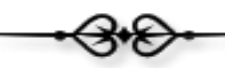

Cada función tendrá un manual de usuario, que informará sobre el uso de cada una de las aplicaciones que conforman al Campus Virtual, figura 12.

| Home | Cod | ordinación de Docenci         | a 🛡 | Salir            |          |
|------|-----|-------------------------------|-----|------------------|----------|
|      | в   | Asignación de<br>⊽<br>Tutores | M   | anual de usuario | stema de |
|      |     |                               |     |                  |          |

Figura 12. Menú de funciones y acceso al manual de usuario.

Es muy importante que el usuario cierre su sesión una vez que haya concluido el uso del Campus Virtual, pulsando el menú de salir que se muestra en la figura 12.

-3-8

Sección de Campus Virtual Universidad Autónoma Metropolitana Unidad Lerma.